# **OLD DOMINION**

# Installing GlobalProtect VPN Client (Windows)

### Installing GlobalProtect

1. Go to <u>odu.edu/ts/software-services/vpnclient</u>. Click **GET VPN SOFTWARE** under the Windows heading (select 32 or 64 bit, depending on your computer). The software will download after you log in with your MIDAS ID and password.

| GlobalProtect VPN Client                                                                                                    |                                                                                                    |  |  |  |
|----------------------------------------------------------------------------------------------------|----------------------------------------------------------------------------------------------------|--|--|--|
| Overview                                                                                                    |                                                                                                    |  |  |  |
| Old Dominion University's Virtual Private Network (VPN) provides an encrypted tunnel between a<br>PC or computing device and the VPN device here at the University. This tunnel encrypts data and<br>authenticates user credentials, providing a secure connection through which users can interact<br>with University IT systems as if they were on campus. ODU provides VPN access for general use by | These downloads are for personal, non-managed devices. On<br>ODU-managed computers, download the software from the<br><u>Ivanti Portal Manager</u> (Windows) or J <u>amf Self Service</u> (Mac). |  |  |  |
| faculty and staff.                                                                                                    | Current version 6.0.3 is compatible with Windows 11, Windows                                                                                                    |  |  |  |
| A VPN account is needed for:                                                                                                    | the compatible version when upgrading to those operating                                                                                                    |  |  |  |
| <ul> <li>Remote access to network drives and folders</li> </ul>                                                                                                    | systems.                                                                                                    |  |  |  |
| The use of SSH or Microsoft Remote Desktop                                                                                                    | M/in dama                                                                                                    |  |  |  |
| Remote access to Banner                                                                                                    | windows                                                                                                    |  |  |  |
| You should disconnect from the VPN once you no longer need special access to these services.<br>There is no need to connect to the VPN for access to ODU online file services (OneDrive) or<br>communication services (Zoom, Outlook).                                                                                                    | GET VPN SOFTWARE (32 BIT WINDOWS)                                                                                                    |  |  |  |
| More information about the VPN service.                                                                                                    |                                                                                                    |  |  |  |
| Available To:                                                                                                    | GlobalProtect GUIDE                                                                                                    |  |  |  |
| • Faculty                                                                                                    | Мас                                                                                                    |  |  |  |
| • Staff                                                                                                    |                                                                                                    |  |  |  |
|                                                                                                    | GET VPN SOFTWARE (MAC)                                                                                                    |  |  |  |
| Usage Requirements                                                                                                    |                                                                                                    |  |  |  |
| 1. Get approval from immediate supervisor or sponsor.                                                                                                    | GlobalProtect GUIDE                                                                                                    |  |  |  |
| 2. Description VDN account through MIDAC (Mana information about account requests here )                                                                                                    |                                                                                                    |  |  |  |

2. Run the installer, and go through the prompts to install the software. (If prompted, enter credentials for a user with administrative rights to the computer.)

| he installer will guide y                          | you through the s                           | teps required                     | to install Glob                | alProtect on y                    | iour compute                  | ır.     |
|----------------------------------------------------|---------------------------------------------|-----------------------------------|--------------------------------|-----------------------------------|-------------------------------|---------|
|                                                    |                                             |                                   |                                |                                   |                               |         |
|                                                    |                                             |                                   |                                |                                   |                               |         |
|                                                    |                                             |                                   |                                |                                   |                               |         |
|                                                    |                                             |                                   |                                |                                   |                               |         |
| ARNING: This comp                                  | uter program is pr                          | otected by co                     | pyright law a                  | nd internation                    | al treaties.                  |         |
| nauthorized duplication<br>regiminal penalties are | on or distribution on<br>ad will be prosecu | if this program<br>ted to the ma: | , or any porti<br>kimum extent | on of it, may re<br>possible unde | esult in sever<br>Ir the law. | e civil |

#### Information Technology Services

www.odu.edu/its ✓ (757) 683-3192
➤ itshelp@odu.edu
↑ 1100 Monarch Hall
↑ oduits ♥ odu\_its

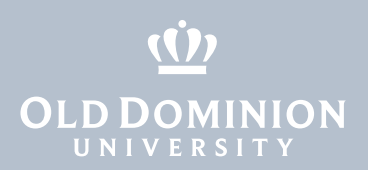

3. After the installer has finished, hit **Close** to complete the installation.

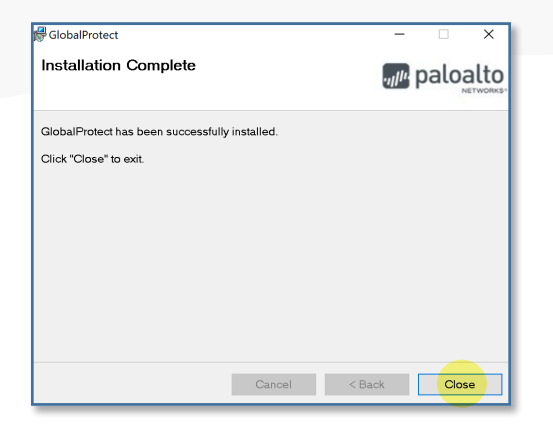

## Connecting to the ODU VPN

1. In the Windows system tray, in the lower right corner of your screen, click on the **GlobalProtect** icon to display the connection window.

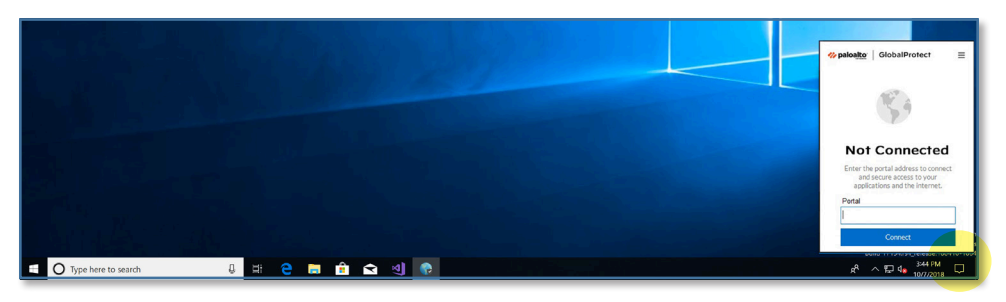

2. Enter **vpn.odu.edu** into the box, and hit **Connect**.

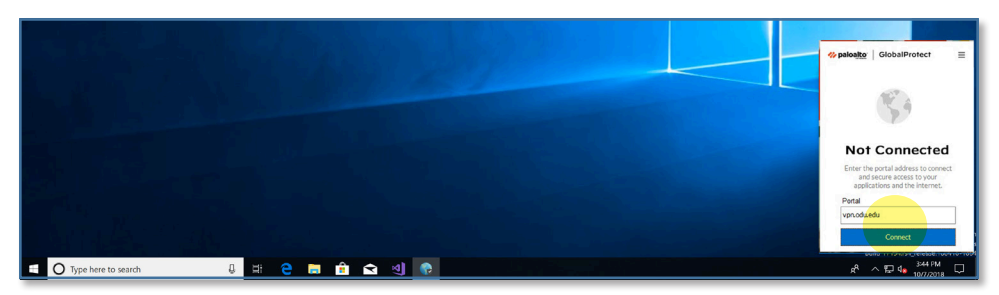

Installing GlobalProtect VPN Client (Windows)

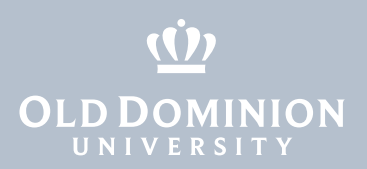

3. A Monarch-Key login page will appear in a pop-up window. Enter your MIDAS ID and password to log in.

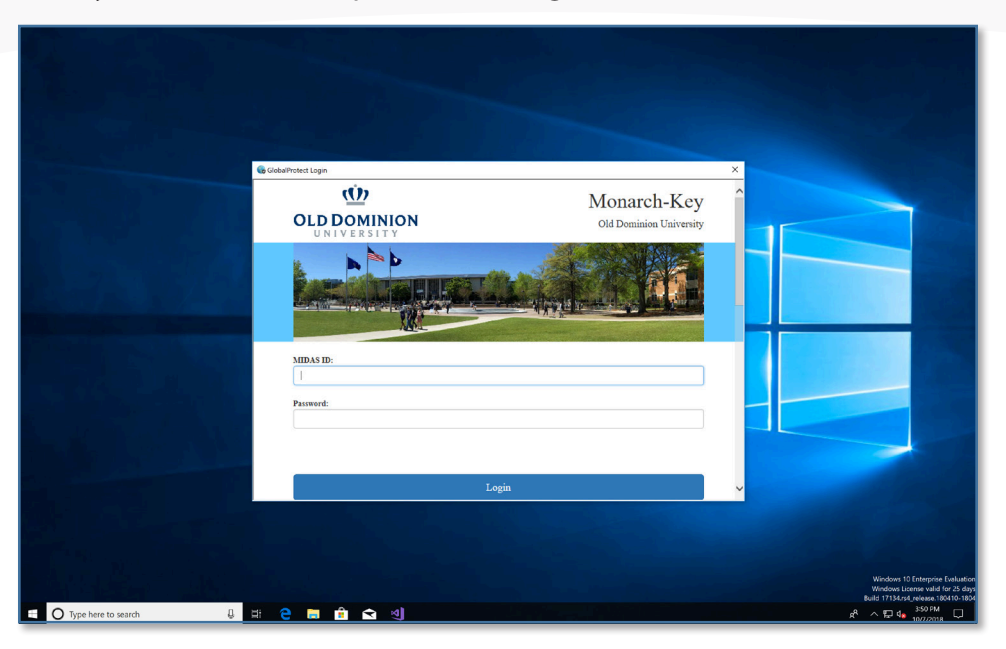

4. If you are enrolled in two-factor authentication, you will also need to authenticate with your second factor. Request a push or enter a code.

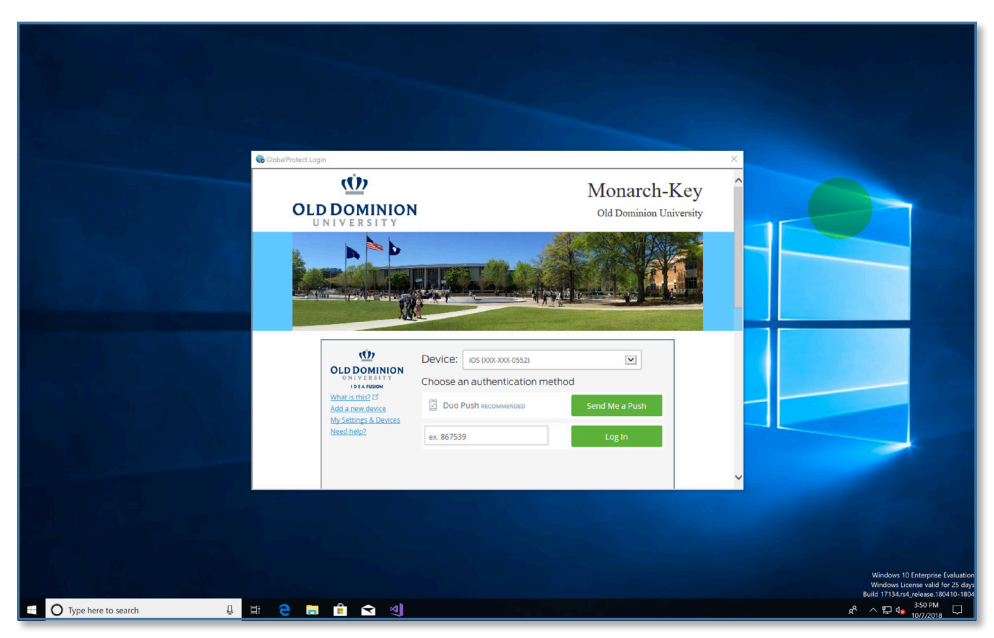

Installing GlobalProtect VPN Client (Windows)

# **OLD DOMINION** UNIVERSITY

5. Once connected, another pop-up window will appear as confirmation.

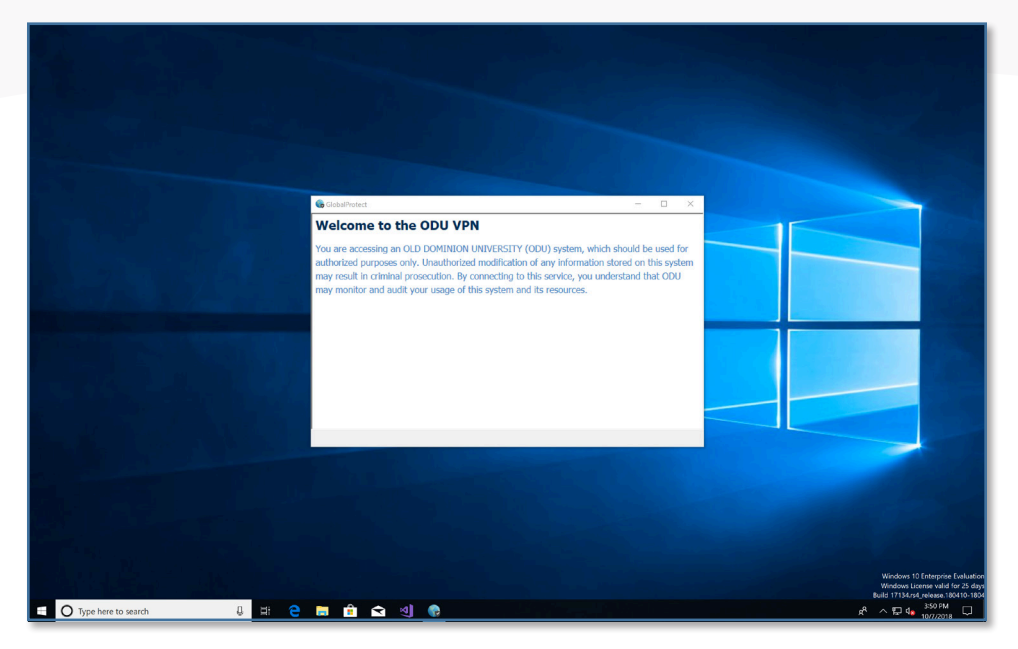

6. GlobalProtect automatically watches for updates. If you get a notification that a newer version is available, updating should be quick and easy.

| GlobalProtect                                                                       |                                                                                                    | _    |          | $\times$ |  |  |  |  |
|-------------------------------------------------------------------------------------|----------------------------------------------------------------------------------------------------|------|----------|----------|--|--|--|--|
| Welcome t                                                                           | o the ODU VPN                                                                                                    |      |          |          |  |  |  |  |
| You are accessing an OLD DOMINION UNIVERSITY (ODU) system, which should be used for |                                                                                                    |      |          |          |  |  |  |  |
| authorized purpo                                                                    | GlobalProtect Update X                                                                                                    | on t | this sys | tem      |  |  |  |  |
| may monitor and                                                                     | There is a newer version (4.1.6-12) of GlobalProtect available for<br>download.Download will begin in the background. You will be prompted to<br>install once the download is successfully completed. Download now ? | lu u |          | ,<br>,   |  |  |  |  |
|                                                                                     | Yes No                                                                                                    |      |          |          |  |  |  |  |

## Disconnecting from the ODU VPN

1. To disconnect, click the **GlobalProtect** icon in the system tray, and click the **Disconnect** button.

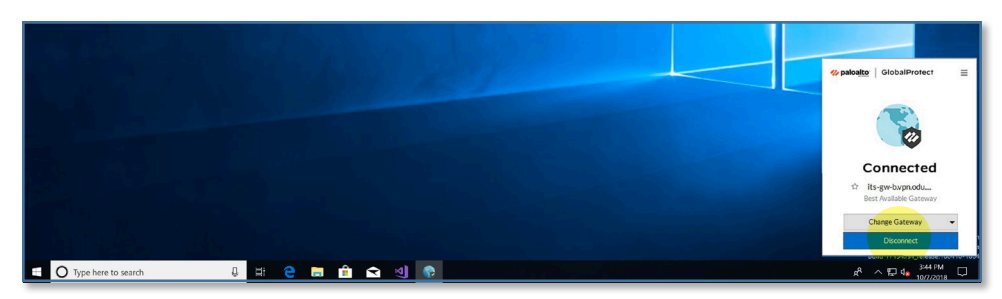

Installing GlobalProtect VPN Client (Windows)